## Accés al menú Establiments

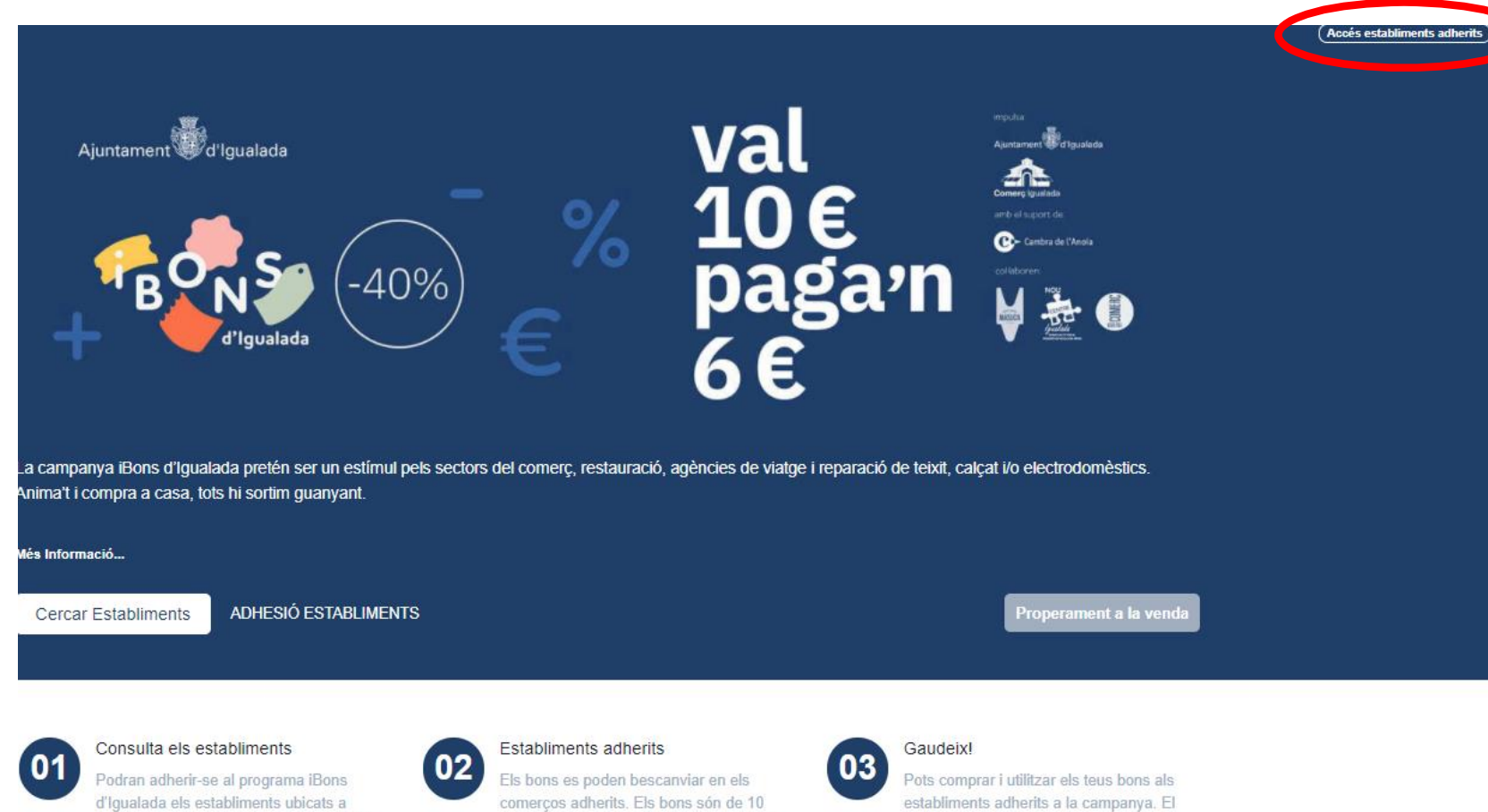

Entrar en la web https://ibonsigualada.cat/ i fer click a la opció "Login establiments adherits" de la part superior dreta.

Pot accedir a la URL des de qualsevol telèfon mòbil, tableta o ordinador amb connexió a dades, l'aplicació de bescanvi esta optimitzada per a telèfons mòbils.

Igualada que compleixin els requisits del programa

euros i el consumidor només en paga 6.

termini per bescanviar els bons restarà obert fins el proper 12 de desembre de

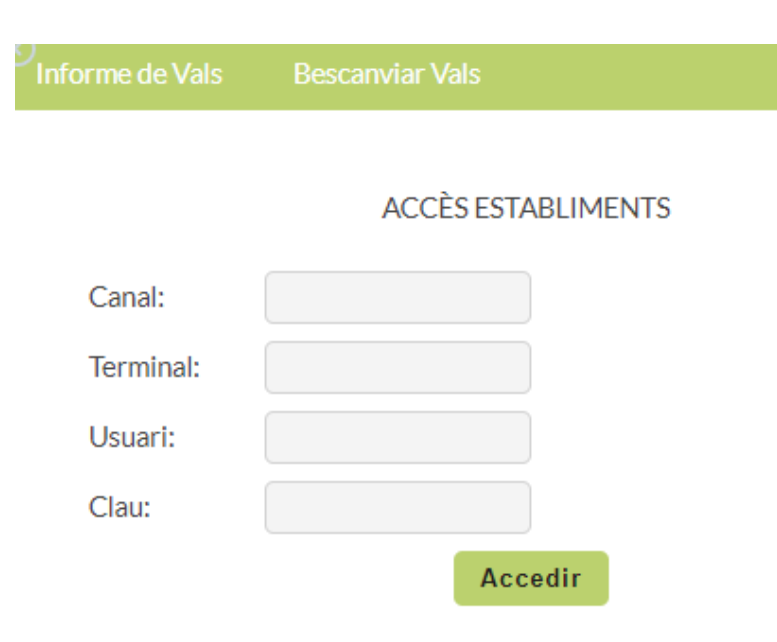

Usuari: EST001778 Favorits Ultimes Vende: Canviar Clau
Informe de Vals
Bescanviar Vals

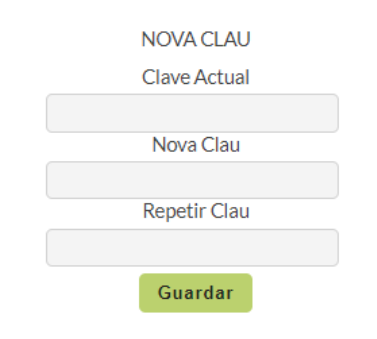

Introduir les dades que ha rebut en el mail d'acceptació de la adhesió del establiment, Canal, Terminal, Usuari y Clau. El primer cop que s'entra requereix totes les dades, en les propers accessos només requerirà la clau.

Si vol pot canviar la clau per una que li sigui mes fàcil de recordar

En cas de canviar de clau el sistema la guarda encriptada, si no la recorden hauran de demanar un nou canvi de clau per telèfon

### **Contacte i assistència a establiments:**

soporte@bonoconsumo.es o al telèfon 662 86 22 27

| 💄 Usuari: EST00177 | <b>8</b> Favorits Ul | times Vendes | Canviar Clau  | •         |       |              |                         |            |
|--------------------|----------------------|--------------|---------------|-----------|-------|--------------|-------------------------|------------|
| Informe de Vals    | Bescanviar Vals      |              |               |           |       |              |                         |            |
|                    |                      |              |               |           |       |              |                         |            |
| Informe de Vals    |                      |              |               |           |       |              |                         |            |
| Data d'inici       |                      | 8            |               |           |       |              |                         |            |
| Data de fi         |                      | 8            |               |           |       |              |                         |            |
| Mostrar informe    | Generar i            | nforme en Ex | cel           |           |       |              |                         |            |
| Nom Dat            | ta Operació          | Data Sessió  | Import Facial | Concessió | Valor | Tipus        | Codi                    |            |
|                    |                      |              |               |           |       | Tota<br>Tota | II a pagar<br>al Import | 0<br>0,00€ |

En la web de bescanvi te 2 opcions:

**Informe de Vals:** Accés a informes per consultar els Vals que ha bescanviat, pot realitzar la consulta entre Dates per pantalla i també descarregar un fitxer excel amb els Vals bescanviats per tal de quadrar la caixa diària i comprovar les liquidacions rebudes.

Estableix de quina data a quina data vol consultar els vals bescanviats, si ho deixa en blanc sortiran les operacions Des de l'inici fins al dia de la consulta.

Informe de error de sessió caducada (en cas que surti aquest error, te que tornar a entrar a login establiments ja que la sessió ha caducat per inactivitat)

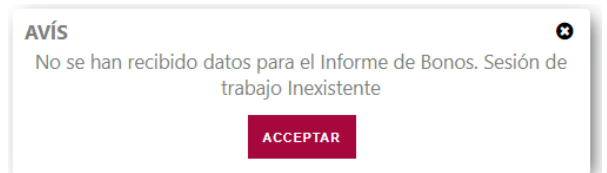

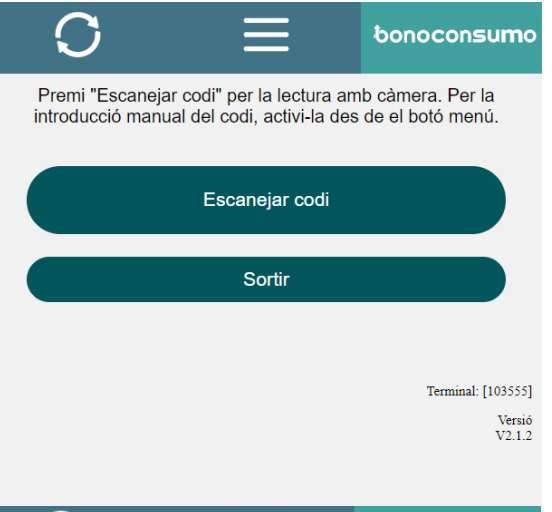

Bescanviar Vals: activa la càmera del mòbil per tal de llegir el codi QR dels Vals.

En la opció bescanviar Vals, prémer Escanejar codi, s'activa la càmera

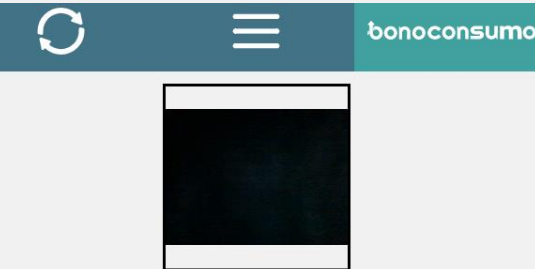

Enfoqui el QR del Val en el requadre per la seva validació

| Cancel·lar        |                    |
|-------------------|--------------------|
| Canviar de Càmera |                    |
|                   |                    |
|                   | Terminal: [103555] |
|                   | Versió<br>V2.1.2   |

En la pantalla de lectura de codis te la opció de canviar de càmera del mòbil, pot activar La davantera o la del darrera, activi la que li sigui mes còmode per tal de llegir els codis.

En el menú superior indicat amb tres ratlles te la opció de introduir el codi manualment, Per activar la introducció manual premi abans les fletxes de l'esquerra.

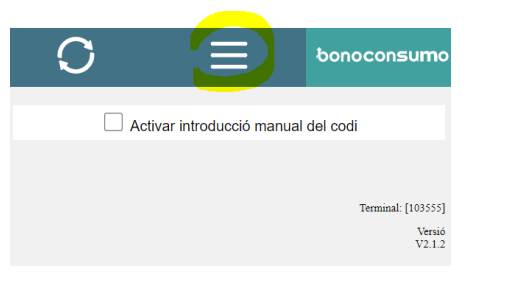

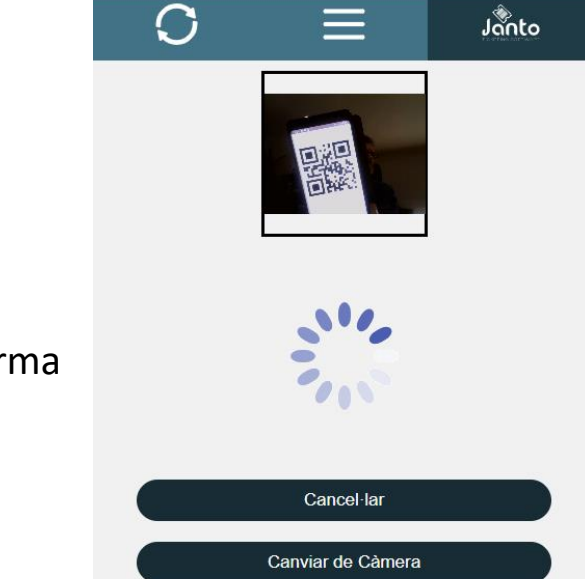

Un cop s'activa la càmera del mòbil pot presentar el codi a llegir de forma que quedi completament enquadrat i mantenir-lo quiet fins que l'aplicació el pugui llegir.

Quan l'aplicació llegeix correctament el codi s'emet un senyal sonor

# Tipus de Vals

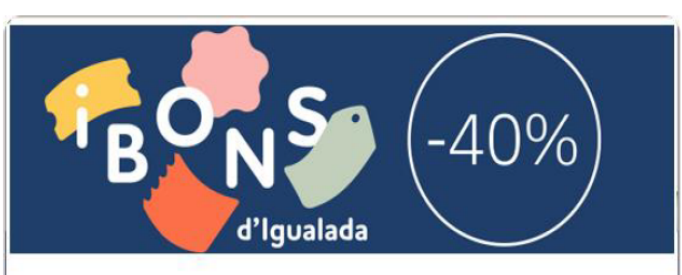

#### iBons d'Igualada

Import Val VALE 10 EUR Data de caducitat 12/12/2021

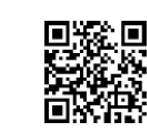

Codi del val: 1033295997988001

iBons dlgualada

-La compra dels iBons dIgualada es podrà realitzar des dinici de campanya i fins el 12 de desembre de 2021, o fins exhaurir existències.

- La compra dels iBons dIgualada la podran efectuar els empadronats a Igualada, majors de 16 anys.

- Per cada DNI es podran adquirir un màxim de 5 iBons, és a dir, un valor total de 50.

- El nombre màxim diBons a utilitzar per cada tiquet de compra serà de 5.

- Els iBons dIgualada només podran ser bescanviats als establiments adherits a la campanya. En cap cas es retornarà limport en efectiu del bo, ni en la compra ni en la hipotètica devolució posterior del producte.

 La persona usuària haurà de presentar el codi QR o el codi numèric del bo, o en el seu cas, presentar el bo imprès a lestabliment on realitzi la compra.

- Limport del tiquet de compra haurà de ser igual o superior a limport del bo, de tal forma que sesgoti íntegrament en cada compra.

 Els establiments tindran un límit de bescanvi de 2.500 euros.
 Arribats al límit, no podran admetre més iBons pel seu bescanvi.
 La compra diBons per part del consumidor suposa lacceptació de les condicions de la campanya.

- Las persones beneficiaries que no hagin fet ús dels iBons al final del període de campanya, rebran la devolució del cost dels iBons al mateix mitjà de pagament pel qual lhauran adquirit. En cap cas serà en efectiu.

onoconsumo

Referència compra: 1LQMX4ZB1SC5Z00 / 3329599-1

# El nom del titular sortirà en el moment del bescanvi.

En cas que el codi estigui deteriorat i no es llegeixi es pot introduir de forma manual

### Model Passbook o Passwallet

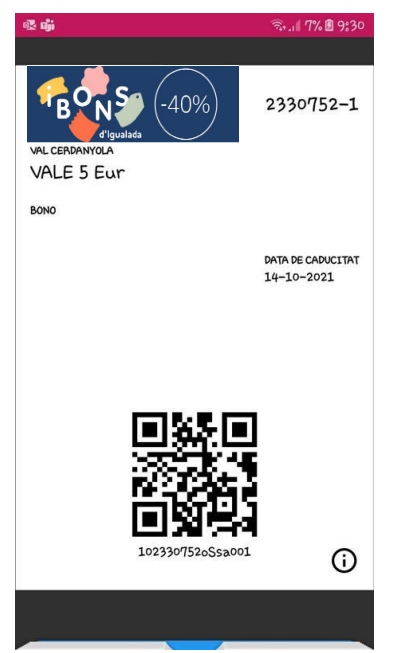

## **Opcions de lectura**

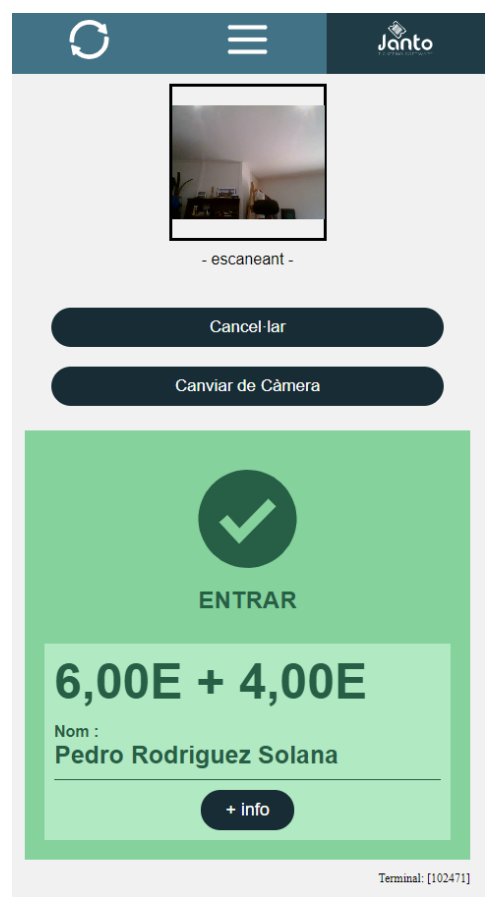

**CODI CORRECTE** Acceptem el VAL

| C                 | $\equiv$          | Janto              |                   |                                    |                     |                    |  |
|-------------------|-------------------|--------------------|-------------------|------------------------------------|---------------------|--------------------|--|
|                   |                   |                    |                   | E                                  | Error codi ja       | usat               |  |
|                   | - escaneant -     |                    |                   | 6,00                               | E + 4,0             | 00E                |  |
|                   | Cancel·lar        |                    |                   | Nom :<br>Pedro Ro                  | odriguez Sol        | ana                |  |
|                   | Canviar de Càmera |                    |                   |                                    | - info              |                    |  |
|                   |                   |                    |                   | Codi Llegit : 1                    | 02249806Qn1D001     |                    |  |
|                   |                   |                    | Terminal : 102471 |                                    |                     |                    |  |
| ×                 |                   |                    |                   | Sessió : VILAFRANCS 31/05/21 23:59 |                     |                    |  |
|                   |                   |                    |                   | Concessió : VilaFranc 10           |                     |                    |  |
|                   |                   |                    |                   | Operació : 224                     | 19806               |                    |  |
| E                 | Error codi ja usa | at                 |                   | Zona/Bloc : Vi                     | lafranc / Vilafranc |                    |  |
| 6,00              | E + 4,00          | E                  |                   | Diari d'usos                       |                     |                    |  |
| Nom :<br>Pedro Ro | odriguez Solana   | a                  |                   | Data lectura                       | Terminal            | Acció realitzada   |  |
|                   | + info            |                    |                   | 29/03/21                           | EST001236 [1024     | 171] Error ja      |  |
|                   |                   |                    |                   | 29/03/21<br>12:22:08               | EST001236 [1024     | 471] ENTRAR        |  |
|                   |                   | Terminal: [102471] |                   |                                    |                     |                    |  |
|                   |                   |                    |                   |                                    |                     | Terminal: [102471] |  |

**CODI JA BESCANVIAT** NO acceptem VAL

Podem prémer la opció **+Info** per veure quin dia, a quina hora i en quin establiment ja s'ha bescanviat. (Comprovar que no l'heu llegit 2 cops vosaltres mateixos)

## **Opcions de lectura**

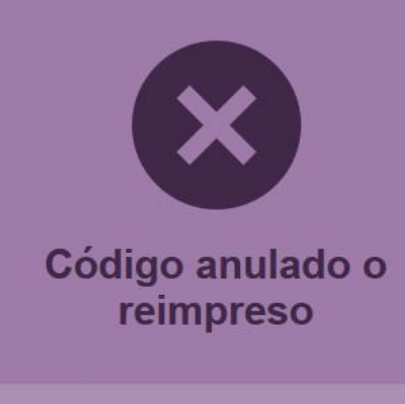

Código Leído : 0000030475000101 Terminal : 7

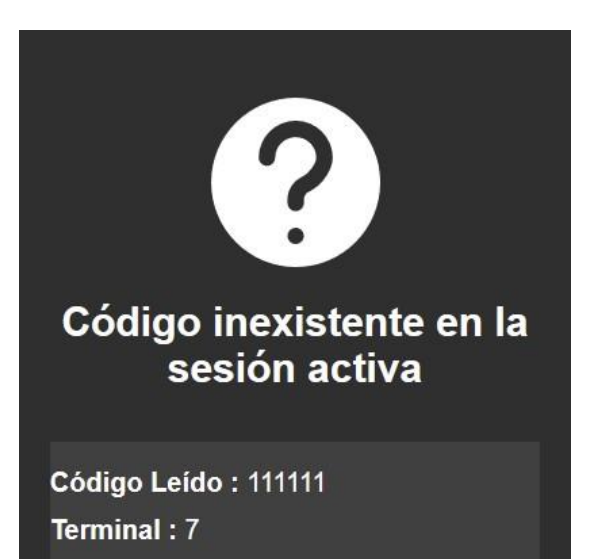

El Val ha esta anul·lat o re imprès NO ACCEPTEM EL VAL

Aquest codi no ha estat generat per el sistema, podria ser fraudulent NO ACCEPTEM EL VAL Es pot introduir el Val manualment mitjançant la opció "Introducció manual". Es pot validar 1 Val o varis en la mateixa operació:

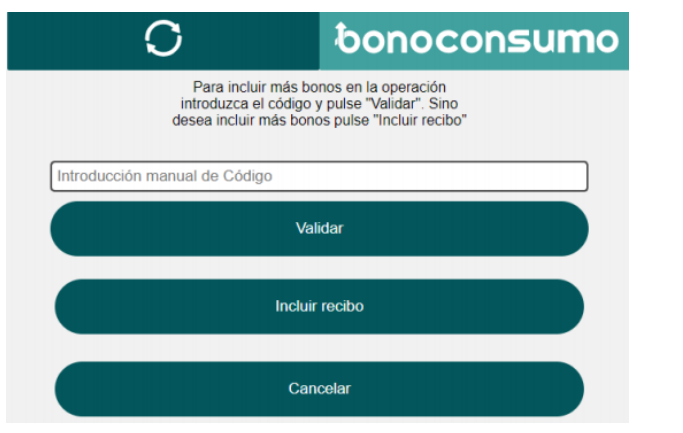

En el cas de pujar una imatge, foto o pdf, podem seleccionar-la del nostre dispositiu:

| 0                    | bonoconsumo                                                                                           |
|----------------------|----------------------------------------------------------------------------------------------------|
| Seleccione la imagen | Arrastre y suelte la<br>imagen o el pdf del recibo<br>o selecciona una imagen<br>o pdf<br>Seleccionar |
| Seleccione la imagen |                                                                                                    |
|                      | Cancelar                                                                                              |

Quan hem acabat d'introduir tots els Vals, premem en "Incloure rebut", el podem escanejar amb la càmera o pujant una imatge, foto o pdf:

| O                       | bonoconsumo            |
|-------------------------|------------------------|
| ELIJA LA FORMA D<br>REC | E INTRODUCIR EL<br>IBO |
| Escanear c              | on cámara              |
| Imagen,F                | oto o pdf              |
| Cano                    | selar                  |

Si hem seleccionat l'arxiu correcte, hem de prémer "Continuar". De lo contrari, hem de prémer "Recarregar rebut" per tornar a ferho:

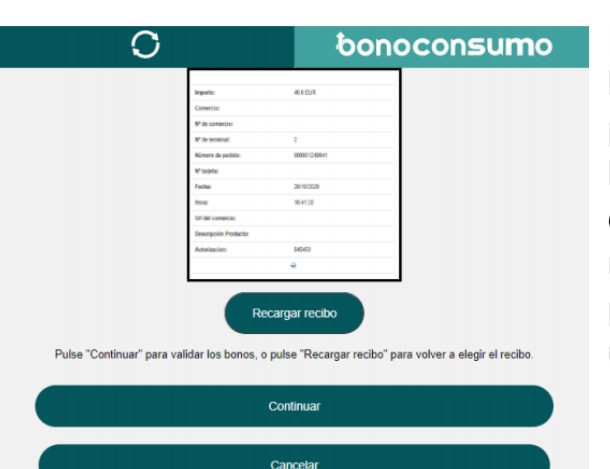

Es important que en la foto del rebut es vegin les dades de forma clara ja que hi ha un procés de validació dels Vals, i si la foto no te la qualitat necessària per aquesta verificació, el bescanvi del Val pot ser rebutjat. En tot moment es pot cancel·lar l'operació en curs, prement el botó "Cancel·lar". Un cop validada una operació, no es pot anular o modificar.